## WORD や Excel データを FX に貼り付ける方法

Word 文書を開きます。

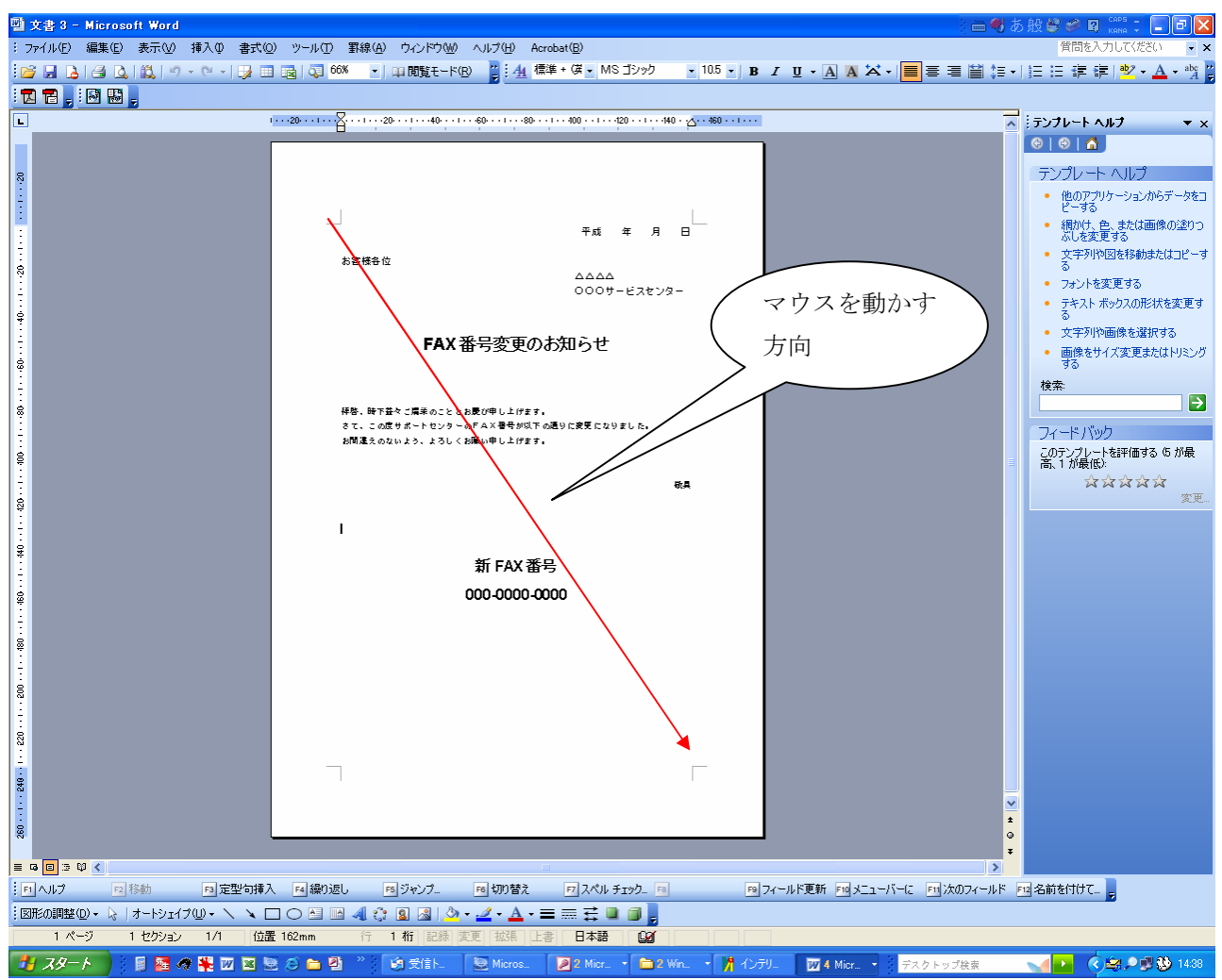

② Word 文章をマウス左ボタン押したまま左上から右下までマウスカーソルを動かしてくだ さい。そうすると Word 文章がすべて選択されます。

※あるいはメニューバーより[編集]-[すべて選択]を選択しても文書すべて選択されます。

- ③ メニューバーより[編集]-[コピー]を選択します。
- ④ これで Word 文章がコピーされます
- ⑤ FX を起動します。
- ⑥ 貼り付けたい図面を開きます。
  - ※ ここで FX 作図画面色が黒色の場合は、Word 文章が黒文字ですので、FX 作図画面色は 黒では見えません、グレーもしくは白色にしなくてはいけません。
- ⑦ FXのメニューバーより[図編集]-[オブジェクトモード]を選択します。
- ⑧ メニューバーより[図編集]-[貼り付け]を選択します。
- ⑨ Word 文章が FX 図面内に配置されます。オブジェクトとなりますので、オブジェクト編 集モードのときにマウスで認識できます。移動などが出来ます。

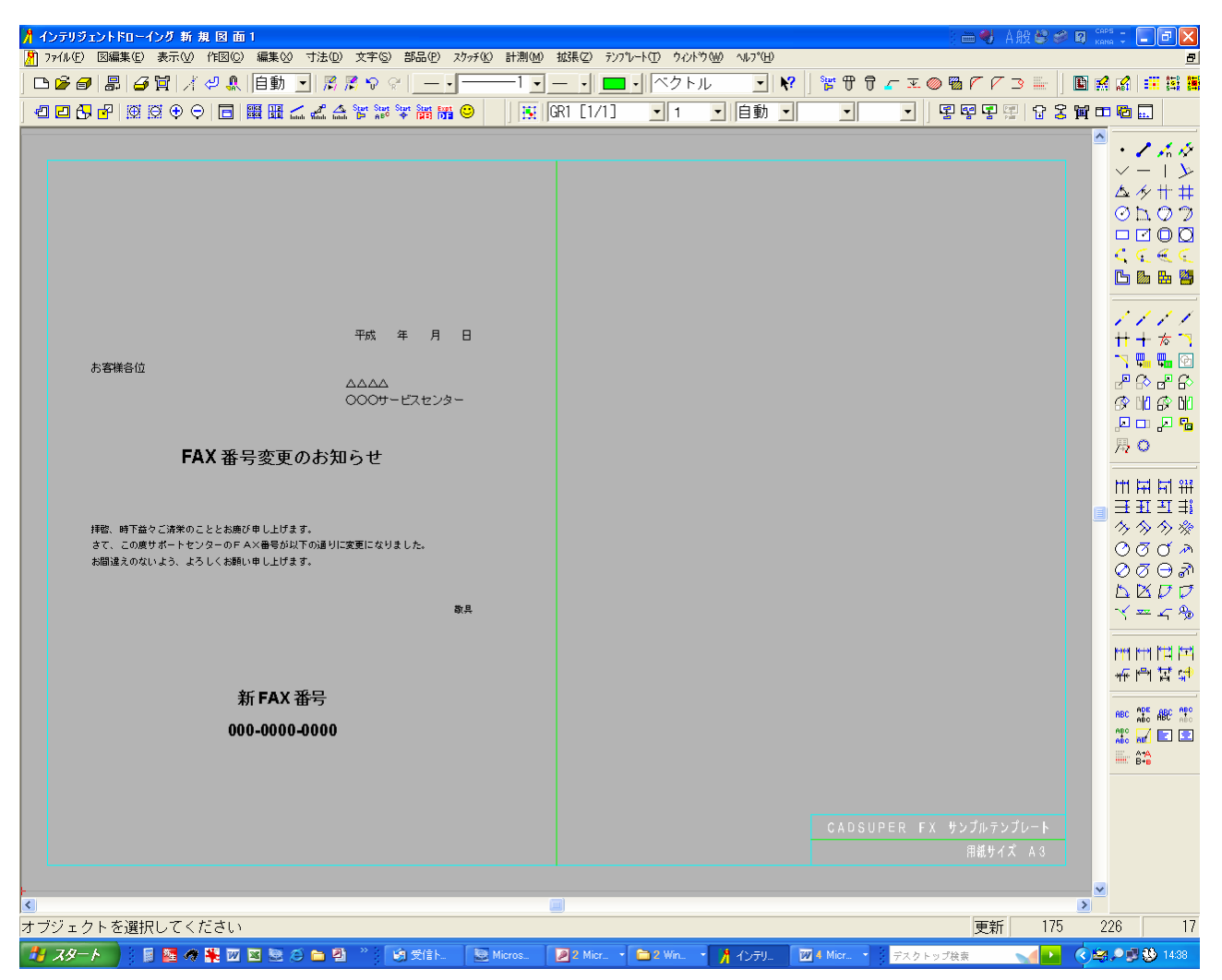

Excelの場合も文字の色などに注意してコピーをしてください。方法はマウスを動かしてコピーしたいセルを範囲選択し、コピーをします。 手順は同じですので省略いたします。